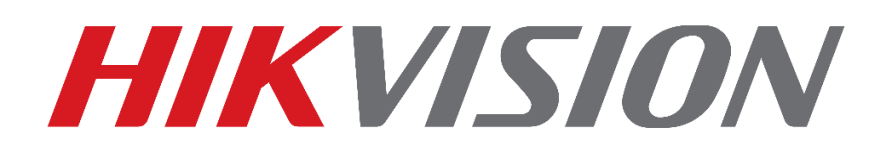

# **Como Atualizar Firmware Do DVR**

(Via Pendrive)

Guia Rápido

**EQUIPE DE SUPORTE TÉCNICO HIKVISION** 

Versão: 1.0

2017-01

#### TODOS OS DIREITOS RESERVADOS.

Toda e qualquer informação, incluindo, textos, imagens, gráficos entre outros, são propriedade da Hangzhou Hikvision Digital Technology Co., Ltd. ou suas subsidiárias (doravante referida como "Hikvision"). Este documento "Como Resetar Senha" não pode ser alterado distribuído, parcialemte ou totalmente, por qualquer meio, sem a prévia autorização por escrito da Hikvision.

Salvo estipulação em contrário, a Hikvision não oferece quaisquer garantias em relação ao Documento.

### CONTRATO

NA MÁXIMA EXTENSÃO PERMITIDA PELA LEI APLICÁVEL, O PRODUTO DESCRITO, COM O SEU HARDWARE, SOFTWARE E FIRMWARE, É FORNECIDO "COMO ESTÁ", COM TODAS AS FALHAS E ERROS, E A HIKVISION NÃO FAZ GARANTIAS, EXPRESSAS OU IMPLÍCITAS, INCLUINDO, SEM LIMITAÇÃO, COMERCIABILIDADE, SATISFAÇÃO QUALIDADE, ADEQUAÇÃO A UM FIM ESPECÍFICO E NÃO VIOLAÇÃO DE TERCEIROS. EM NENHUM EVENTO A HIKVISION, SEUS DIRETORES, FUNCIONÁRIOS, FUNCIONÁRIOS OU AGENTES SERÃO RESPONSÁVEIS POR QUAISQUER DANOS ESPECIAIS, CONSEQÜENCIAIS, INCIDENTAIS OU INDIRETAS, INCLUINDO, ENTRE OUTROS, DANOS POR PERDA DE LUCROS EMPRESARIAIS, INTERRUPÇÃO DE NEGÓCIOS OU PERDA DE DADOS OU DOCUMENTAÇÃO, EM O USO DESTE PRODUTO, MESMO QUE A HIKVISION TENHA SIDO AVISADA DA POSSIBILIDADE DE TAIS DANOS. NO QUE SE REFERE AO PRODUTO COM ACESSO À INTERNET, O USO DO PRODUTO PODERÁ TER RISCOS. A HIKVISION NÃO TOMARÁ QUALQUER RESPONSABILIDADE POR OPERAÇÃO ANORMAL, FUGA DE PRIVACIDADE OU OUTROS DANOS RESULTANTES DE ATAQUE DE CYBER, ATAQUE DE HACKER, INSPEÇÃO DE VÍRUS OU OUTRO MEIO VIA INTERNET QUE POSSA CAUSAR RISCO DE SEGURANÇA; NO ENTANTO, A HIKVISION FORNECERÁ APOIO TÉCNICO SE NECESSÁRIO. AS LEIS DE VIGÊNCIA VARIAM POR JURISDIÇÃO. VEJA POR FAVOR TODAS AS LEIS RELEVANTES EM SUA JURISDIÇÃO ANTES DE USAR O PRODUTO PARA GARANTIR QUE SEU USO ESTÁ CONFORME A LEI APLICÁVEL. A HIKVISION NÃO SERÁ RESPONSÁVEL PELO EVENTO QUE ESTE PRODUTO É USADO COM FINS ILÍCITOS. EM CASO DE CONFLITOS ENTRE O PRESENTE DOCUMENTO E A LEGISLAÇÃO APLICÁVEL, O MAIS ATUAL PREVALECE.

## Conteúdo

| Introdução                                         | 3                            |
|----------------------------------------------------|------------------------------|
|                                                    | Error! Bookmark not defined. |
| Fazendo Download da Firmware e Extraindo o Arquivo | 4                            |
| Atualizando o Dispositivo Via "Pendrive"           | 5                            |

### Introdução

O tutorial a seguir tem o intuito de ensinar como atualizar firmware de dispositivos via pendrive diretamente no equipamento, nesse tipo de atualização não é necessário conectar DVR na rede.

Nota: Certifique-se que a versão de firmware é a correta para o equipamento, atualização com arquivo de firmware incompatível ou incorreto pode danificar o dispositivo.

### Fazendo Download da Firmware e Extraindo o Arquivo

Acesse o link <u>http://www.hikvision.com/pt-br/download\_89.html</u> e baixe a firmware correspondente ao modelo do dispositivo.
Nota: Atulizações realizadas com firmware incorreta pode danificar o seu equipamento.

| 0 0                                           | ad_89.html                                 |                                                                                                    |
|-----------------------------------------------|--------------------------------------------|----------------------------------------------------------------------------------------------------|
| lpps 🚺 Hikvision do Brasil 🚺 Reset de Senha 🥹 | Call Center 🛞 Desvinculo P2P 🚺 Hik USA 😅 Z | CDJM_APP [Web D] [ Politica de RMA e Gai 🕜 IP66/IP67? O que os i                                                      |
|                                               |                                            | Portugues I 🚳 - País / região - 👻 🎍                                                                                   |
|                                               | HIKVISION                                  |                                                                                                    |
|                                               | <b>MARKING</b>                             | HOME PRODUTOS VMS IMPRENSA SUPORTE PARCEIROS CORPORATIVO                                                              |
|                                               | 11 1 1 1 1 1 1 1 1 1 1 1 1 1 1 1 1 1 1     |                                                                                                    |
|                                               |                                            | PROFESSIONAL TECHNICAL SUE                                                                                            |
|                                               |                                            |                                                                                                    |
|                                               | Home>Suporte>Downloads>Fir                 | eware p Pesquis                                                                                                    |
|                                               |                                            |                                                                                                    |
|                                               | Suporte                                    | Baseline Firmware, NVR (76/77NLF), NL, STD, V3.4.90, 161008                                                           |
|                                               | Aviso                                      |                                                                                                    |
|                                               | Downloads                                  | Baseline Firmware_NVR(-K2/K4 series)_ML_STD_V3.4.90 160926                                                            |
|                                               | Ferramentas                                | Baseline Firmware_NVR(-K1 series)_ML_STD_V3.4.90 160926                                                               |
|                                               | SDK                                        | Provide Press New York And Arts 10 Arts 10 And Arts 10                                                                |
|                                               | Software do Cliente                        | baseline nimware_nvk(-i series)_mL_STD_v3.4.90 160926                                                                 |
|                                               | Manual de Usuário                          | Baseline Firmware_DVR(DS-7604H-ST)_ML_STD_V3.0.18 151231                                                              |
|                                               | Catalogo de Produto                        | Baseline Firmware IPC En V5.3.6 151105 (2X22WD 2X42WD)                                                                |
|                                               | Materiais Regionais                        |                                                                                                    |
|                                               | Fireware                                   | Baseline Firmware_NVR(-I series)_En_STD_V3.3.6 150828(New)                                                            |
|                                               | Base de conhecimiento                      | Baseline Firmware_NVR (76/77/86NI-E)_En_V3.4.0_150929(new)                                                            |
|                                               | EAO                                        |                                                                                                    |
|                                               | 1 202                                      | Baseline Firmware_NVR (DS-7116NI-SN)_En_STD_V3.0.16build150617(new)                                                   |
|                                               | White Paper                                | Baseline Firmware_NVR (DS-7116NI-SN)_En_STD_V3.0.16build150617(new)                                                   |
|                                               | White Paper<br>Videos                      | Baseline Firmware_NVR (DS-7118N-SNL_En_STD_V.0.0 fBould150617(new) Baseline Firmware_IPC_En_VG.3.0 150513 (2XX0)(New) |

 Abra o arquivo baixado clique com o botão direito do mouse e em seguida extraia para o local desejado.

Nota: É necessário ter instalado em seu pc um tipo de software para descompactar o arquivo como winrar, 7zip e etc.

• Nesse tutorial utilizaremos o winrar.

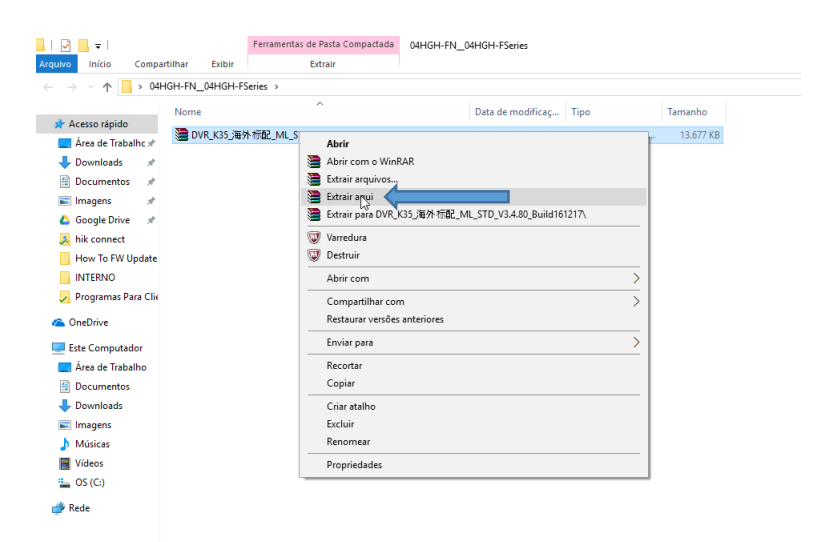

- Após extrair, aparecerá o arquivo "digicap.dav" o qual será utilizado para atualizar o dispositivo posteriormente.
- Copie o arquivo "digicap.dav" para um pendrive de preferência formatado em FAT32.

| Nome                                              |    |                   |                   |           |
|---------------------------------------------------|----|-------------------|-------------------|-----------|
| ISSO TADIUO                                       |    | Data de modificaç | Tipo              | Tamanho   |
| rea de Trabalhc 🖈 📃 digicap.dav                   |    | 20/12/2016 18:12  | Arquivo DAV       | 13.677 KB |
| wnloads # DVR_K35_海外标配_ML_STD_V3.4.80_Build161217 |    | 02/01/2017 14:57  | Arquivo ZIP do Wi | 13.677 KB |
| ocumentos 🖈                                       |    |                   |                   |           |
| nagens 🖈                                          |    |                   |                   |           |
| oogle Drive 🖈                                     |    |                   |                   |           |
| k connect                                         |    |                   |                   |           |
| ow To FW Update                                   |    |                   |                   |           |
| ITERNO                                            |    |                   |                   |           |
| ogramas Para Clie                                 |    |                   |                   |           |
| 2Drive                                            |    |                   |                   |           |
| e Computador                                      |    |                   |                   |           |
| rea de Trabalho                                   |    |                   |                   |           |
| ocumentos                                         | A. |                   |                   |           |
| ownloads                                          |    |                   |                   |           |
| nagens                                            |    |                   |                   |           |
| úsicas                                            |    |                   |                   |           |
| deos                                              |    |                   |                   |           |
| S (C)                                             |    |                   |                   |           |

### Atualizando o Dispositivo Via "Pendrive"

- Conecte o monitor, mouse, fonte de alimentação e o pendrive com o arquivo de atualização descompactado no DVR.
- Aguarde o equipamento reiniciar e ative-o com uma senha alfa numérica ex: Abc12345.
- Clique em "OK".

|                                         | Activation                                       |
|-----------------------------------------|--------------------------------------------------|
| User Name                               | admin                                            |
| Create New Passw                        | ******** Strong <                                |
| Confirm New Pass                        | ********                                         |
| Valid password ran<br>lowercase, upperc | 1 2 3 4 5 6 7 8 9 0 of numbers,<br>sword with at |
| least two kinds of t                    | asd fghjkl                                       |
|                                         | ★ z x c v b n m <×                               |
|                                         |                                                  |
|                                         |                                                  |

- Será exibida a mensagem informando que o dispositivo foi ativado.
- Clique em "OK".

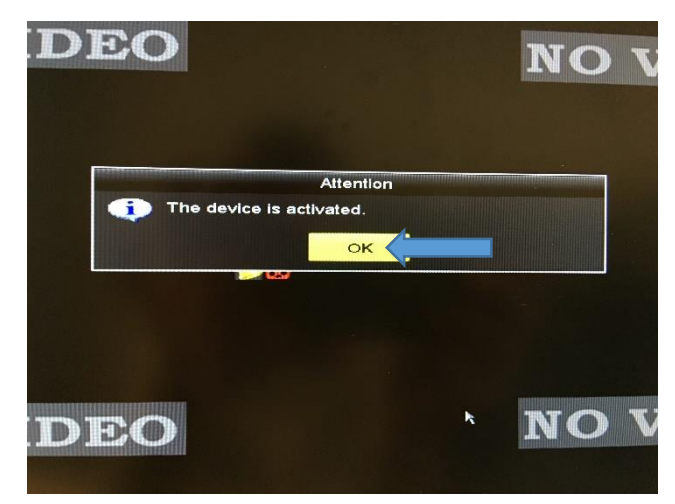

• Em seguida clique 3 vezes com o botão direito do mouse, para ultrapassar o assistente de configuração.

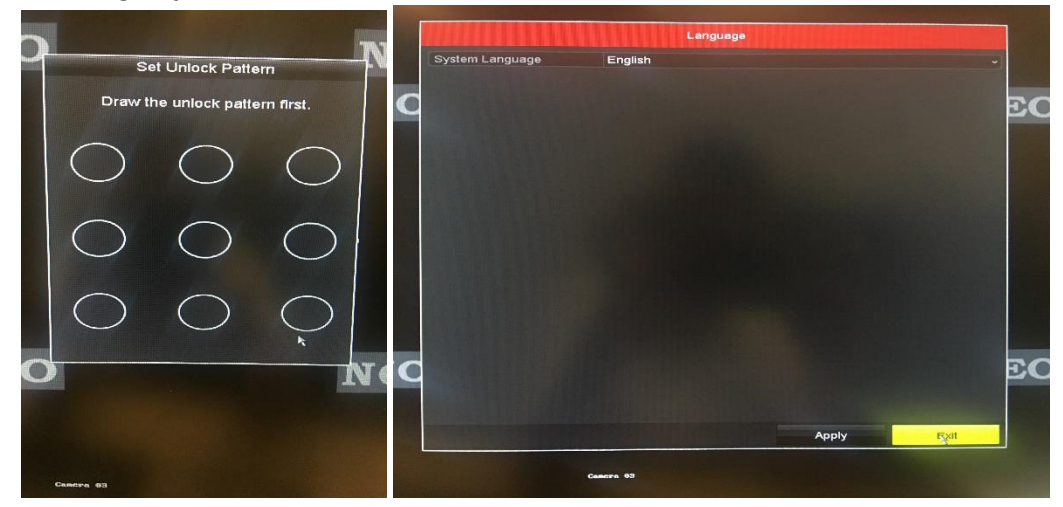

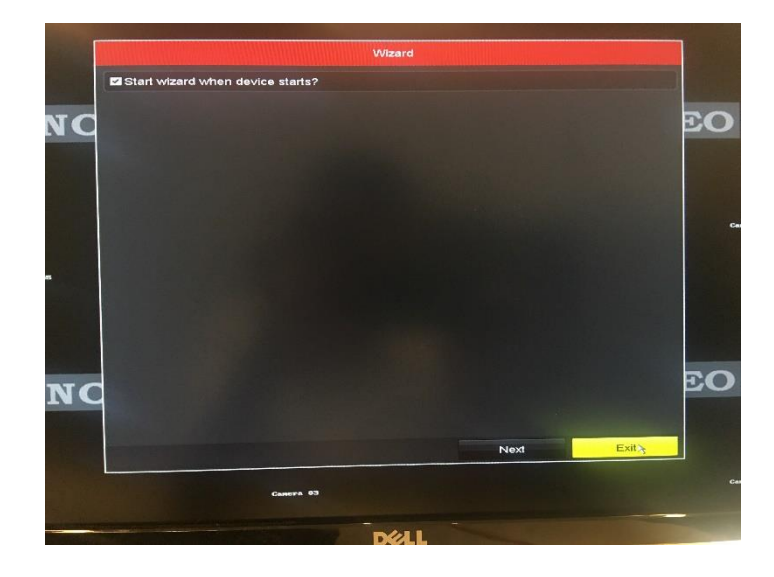

• Clique em "Yes" para fechar o assistente.

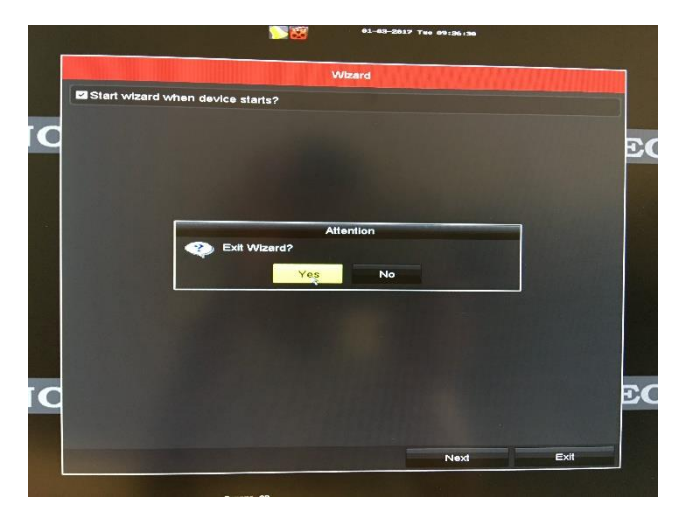

- Insira o Pendrive no equipamento em uma das portas USB.
- Clique com o botão direito do mouse e logo após com o esquerdo em "Menu|Maintenance|Upgrade.

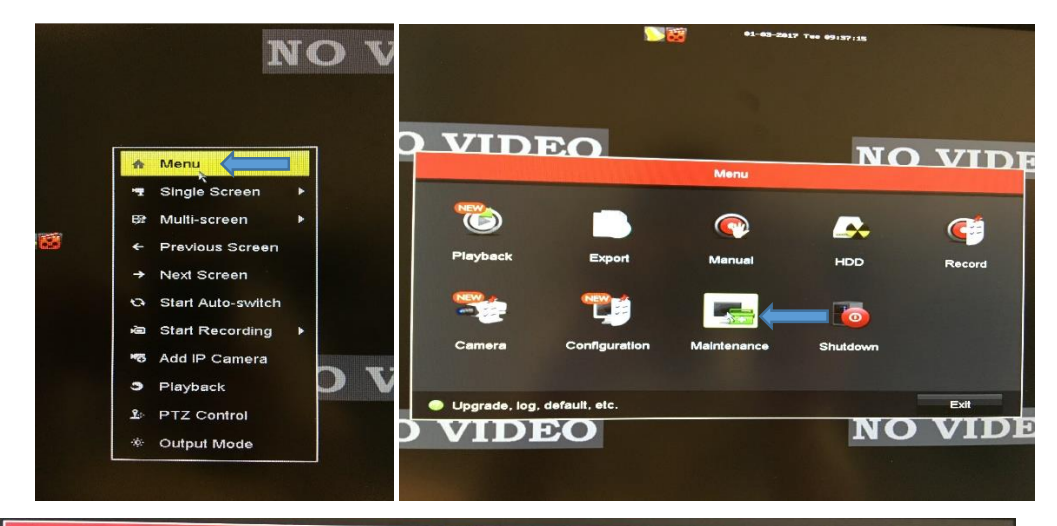

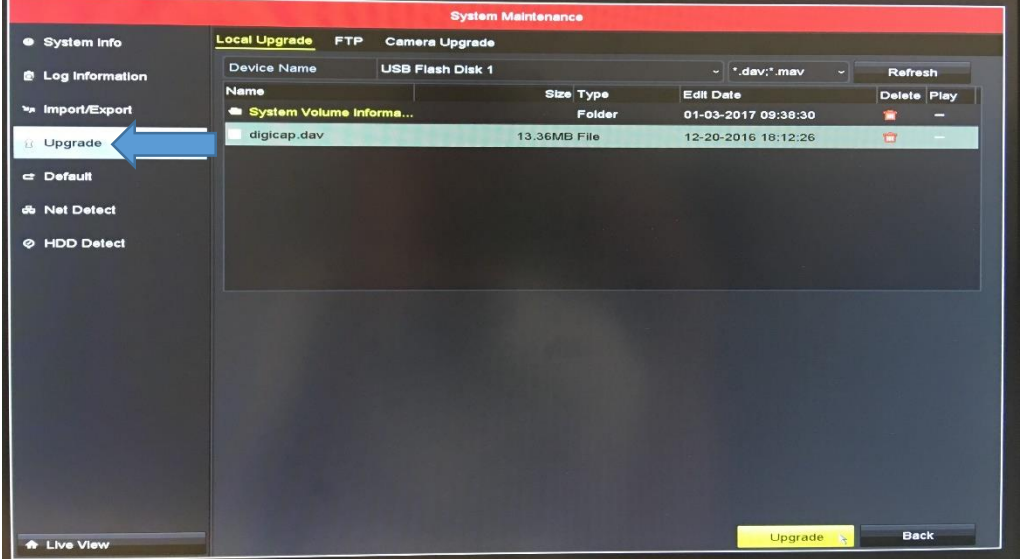

• Selecione o arquivo "digicap.dav" e clique em "Upgrade (em amarelo).

|                 |                   | System           | Maintenance  |                     |             |
|-----------------|-------------------|------------------|--------------|---------------------|-------------|
| System Info     | Local Upgrade FTP | Camera Upgrade   |              |                     |             |
| Log Information | Device Name       | USB Flash Disk 1 |              | ∽ *.dav;*.mav ~     | Refresh     |
|                 | Name              |                  | Size Type    | Edit Date           | Delete Play |
| м ітроплехроп   | System Volume In  | forma            | Folder       | 01-03-2017 09:38:30 | <b>-</b>    |
| Upgrade         | > digicap.dav     |                  | 13.36MB File | 12-20-2016 18:12:26 | <b>a</b> -  |
| Default         |                   |                  |              |                     |             |
| Deradan         |                   |                  |              |                     |             |
| Net Detect      |                   |                  |              |                     |             |
| HDD Detect      |                   |                  |              |                     |             |
|                 |                   |                  |              |                     |             |
|                 |                   |                  |              |                     |             |
|                 |                   |                  |              |                     |             |
|                 |                   |                  |              |                     |             |
|                 |                   |                  |              |                     |             |
|                 |                   |                  |              |                     |             |
|                 |                   |                  |              |                     |             |
|                 |                   |                  |              |                     |             |
|                 |                   |                  |              |                     |             |
|                 |                   |                  |              |                     |             |
|                 |                   |                  |              |                     |             |
|                 |                   |                  |              |                     |             |
|                 |                   |                  |              | Upgrade 😽           | Back        |

• Em seguida clique em "Yes" para iniciar a atualização e logo após o sistema reiniciar o dispositivo.

| ocal Upgrade  | FTP      | Came              | era Upgrade                                |                  | ammannandi      | Medikates         |               |   |
|---------------|----------|-------------------|--------------------------------------------|------------------|-----------------|-------------------|---------------|---|
| Device Name   |          | USB F             | Flash Disk 1                               |                  |                 |                   | 1. day 10     |   |
| Name          |          |                   |                                            | Size             | <b>T</b>        |                   | .dav;".mav    |   |
| 😑 System Volu | ume Info | orma              |                                            | Size             | туре            | Edit Da           | ate           | C |
| digicap.day   |          |                   |                                            |                  | Folder          | 01-03-            | 2017 09:47:52 |   |
|               |          |                   |                                            |                  |                 |                   |               |   |
|               |          |                   | Atte                                       | ntion            |                 | North Contraction |               |   |
|               | <b></b>  | System<br>complet | i will reboot aut<br>ted. Continue?<br>Yes | omatically<br>No | after upgrading |                   |               |   |
|               |          |                   |                                            |                  |                 |                   |               |   |
|               |          |                   |                                            |                  |                 |                   |               |   |

• Aguarde o DVR ler o arquivo e começar atualizar o sistema.

| Device Name   | LISB Flack D                          |              | and the second second second second second second second second second second second second second second second                                                                                                    |                                                                                                    |              | L'un Date     |
|---------------|---------------------------------------|--------------|----------------------------------------------------------------------------------------------------|----------------------------------------------------------------------------------------------------|--------------|---------------|
| Name          | oos Hash Di                           | ISR 1        | ∽ *.dav;*.mav                                                                                                    | System Volume Informa                                                                                            | Folder       | 01-03-2017 09 |
| Surlam Mahama |                                       | Size Type    | Edit Date                                                                                                    | digicap.dav                                                                                                    | 13.17MB File | 07-29-2016 11 |
|               | Informa                               | Folder       | 01-03-2017 09:47:52                                                                                                    |                                                                                                    |              |               |
| digicap.dav   |                                       | 13.17MB File | 07-29-2016 11:16:54                                                                                                    | and the second second second second second second second second second second second second second second second |              |               |
|               |                                       |              |                                                                                                    |                                                                                                    | Upgrading    |               |
|               |                                       | Upgrading    |                                                                                                    | Upgrading sys                                                                                                    | stem         |               |
|               | Reading upgraded                      | d file       |                                                                                                    |                                                                                                    |              |               |
|               |                                       |              |                                                                                                    |                                                                                                    | -            |               |
|               | i i i i i i i i i i i i i i i i i i i |              | The second second                                                                                                    |                                                                                                    |              |               |
|               |                                       |              |                                                                                                    |                                                                                                    |              |               |
|               |                                       |              |                                                                                                    |                                                                                                    |              |               |
|               |                                       |              |                                                                                                    |                                                                                                    |              |               |
|               |                                       |              |                                                                                                    |                                                                                                    |              |               |
|               |                                       |              |                                                                                                    |                                                                                                    |              |               |
|               |                                       |              |                                                                                                    |                                                                                                    |              |               |
|               |                                       |              | A REAL PROPERTY AND A REAL PROPERTY AND A REAL |                                                                                                    |              |               |

• Ao final da atualização o equipamento exibirá a mensagem dizendo que o sistema será reiniciado.

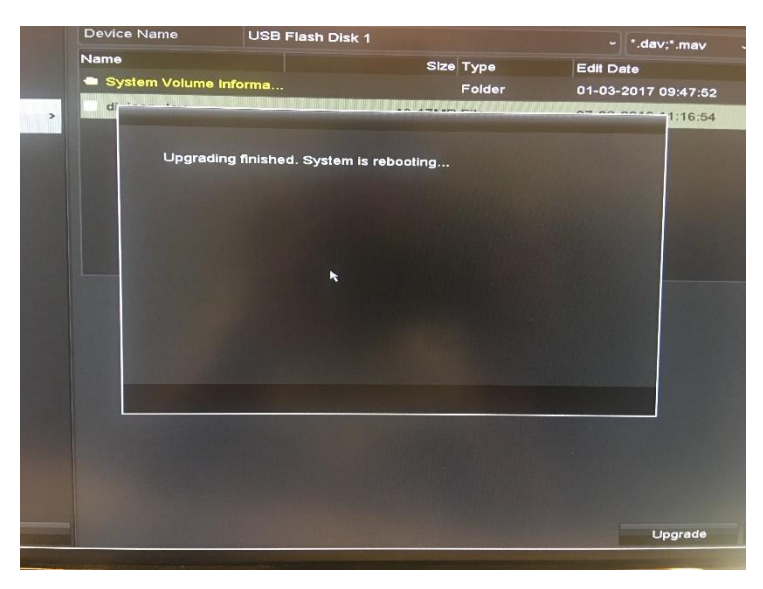

• Atualização concluída! O equipamento será reiniciado com a firmware desejada e voltará ao padrão de fábrica.

| User Name        | admin |
|------------------|-------|
| Create New Passw |       |
| Confirm New Pass |       |
|                  |       |
|                  |       |